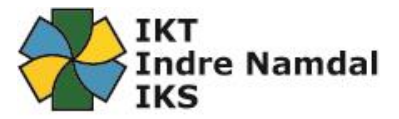

# Autorisasjonsportal for Indre Namdal

Autorisasjonsportalen for Indre Namdal er en webløsning for brukeradministrasjon.

Løsningen ivaretar brukeroppretting, tilgangsstyring og utmelding av brukere for ASP løsning.

Felles skoleløsning for Indre Namdal er ikke en del av denne løsningen da tilgangsstyring i skoleløsning administreres via skoleadministrativt system og Feide.

Autorisasjonsportalen er i all hovedsak en løsning som benyttes av ledelsen i den enkelte kommune. Den enkelte bruker har tilgang til portalen, men vil kun se detaljer om sin egen bruker.

# Innhold

| Tilgangsstyring for Autorisasjonsportalen | 1 |
|-------------------------------------------|---|
| Brukere                                   | 1 |
| Ledere                                    | 1 |
| Rådmann (systemgodkjenner)                | 1 |
| Brukeroppretting                          | 1 |
| ASP bruker                                | 1 |
| Webmail bruker                            | 3 |
| Administrer bruker                        | 4 |
| Avmelding bruker                          | 6 |
| Endre passord for bruker                  | 7 |
| Rapporter                                 | 9 |
| Beskrivelse av rapporter10                | D |

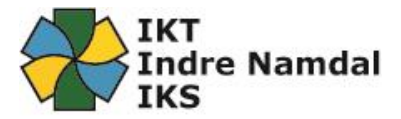

# Tilgangsstyring for Autorisasjonsportalen

### Brukere

Alle ASP brukere har tilgang til portalen, og innlogging er Singel Sign On fra ASP. Dvs at alle brukere får automatisk tilgang når de har logget på ASP.

### Ledere

For at ledere skal få utvidet tilgang for å kunne opprette brukere, administrere brukere, melde ut brukere, og endre passord for sine ansatte må IKTIN gi tilganger til dette. Rådmann i den enkelte kommune melder fra til <u>support@iktin.no</u> ved endringer ift hvem som skal ha utvidet tilganger.

### Rådmann (systemgodkjenner)

Løsningen er satt opp slik at alle bestillinger som legges inn portalen for den enkelte kommune går til endelig godkjenning hos rådmann. Rådmann kan delegere denne funksjonen inne i portalen ved f.eks ferieavvikling mm. Ved endring av rådmann i en kommune må dette meldes til <u>support@iktin.no</u>.

# Brukeroppretting

Beskrivelse av framgangsmåten for oppretting av nye «ASP brukere» og «Webmail brukere».

### ASP bruker

 Sjekk om bruker er opprettet tidligere. Dette sjekker du ved å trykke deg inn på «Administrer → Bruker» og søke opp f.eks.: Lasse Tiller. (Se bilde under)

| Be om                      | Administ                       | trer                                   | Avmelding                   | Vis         |           |    |
|----------------------------|--------------------------------|----------------------------------------|-----------------------------|-------------|-----------|----|
| Bruker                     | Ordre i                        | -                                      | Organisasjon 🕨              | Personlig 🕨 | Eiendel 🕨 |    |
| Administrer > Bruker       |                                |                                        |                             |             |           | (I |
| Admin<br>Med denne tjen    | istrer Br<br>esten kan du admi | uker<br>inistrere bruk                 | ere.                        |             |           |    |
| Søk etter bruker           |                                | Søkeres                                | sultat                      |             |           |    |
| Bruker                     |                                | Navn                                   |                             |             |           |    |
| Administrer Bruker - Grong |                                | O Anne                                 | Lassemo (anne.lassemo) [o   | lisabled]   |           |    |
|                            |                                | O Lasse                                | e Grongstad (lasse.grongsta | d)          |           |    |
|                            |                                | Lasse Hånningsvåg (Lasse.Hånningsvåg1) |                             |             |           |    |
|                            | Søk 🔎                          | O Lasse                                | e Tiller (lasse.tiller)     |             |           |    |

- 2. Om du da finner en bruker med samme navn
  - a. Ta kontakt med lokal IT eller IKTIN slik at vi kan bistå med å avgjøre om eksisterende bruker skal videreføres eller om det skal opprettes ny.
     Dette er en felles løsning for alle kommuner i Indre Namdal, og det kan derfor være behov for dialog mellom kommunene i slike tilfeller.

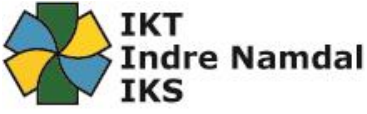

- 3. Om bruker ikke dukker så er det bare å gå videre til «Be om → Brukeroppretting» Dette for oppretting av ASP-brukere. (Se bilde under)
  - a. Feltene «Fornavn» og «Etternavn», samt «Brukerkontrakt» og «Lisensiering» er obligatorisk felter.
    - I. Navnefelter: Bruk stor forbokstav, og pass på at det ikke er inneholder mellomrom (ser mange som trykker mellomrom bak fornavn.)
    - II. Brukerkonto låses: Om dere ikke har en sluttdato kan dere la dette feltet stå slik det blir autoutfylt.
    - III. BrukerID: Genereres automatisk. Om du får tallet «1» bak navnet finnes det en bruker med samme navn fra før.
    - IV. Mobilnummer: Fyll gjerne inn mobilnummer, men ikke ett påkrevd felt.
    - V. Brukerkontrakt underskrevet: Ansatte skal ha underskrevet databrukeravtale før tilgang til systemene gis.
    - VI. Lisensiering (Oppdatert juli 2020): Dette har med våre Microsoftavtale å gjøre. Alle brukere skal nå ha en Microsoft 365 A3, Microsoft 365 F3 eller Microsoft 365 E3 lisens. Dette er nye lisensiering fra januar 2020 og har med Office365 å gjøre. Micrsoft 365 F1 er det vi kaller en web bruker. Alle som ikke har behov office applikasjoner på egen pc benytter denne lisensen (brukere på sykehjem, vaktmestere m.fl).

Mer avanserte kontorbrukere bør trolig ha en Microsoft 365 E3 bruker slik at de kan ha Office applikasjoner installert på sin pc.

Ansatte innen skole og barnehage skal ha Microsoft 365 A3.

- b. Søk opp applikasjonene denne brukeren skal ha tilgang til (om man ikke skriver noe, men trykker søk så dukker alle tilgjengelige applikasjoner opp).
  - I. App som heter ASP må alle ha. Dette er typisk Outlook, Word osv.
  - II. Ved valg av app på sikker sone, så må App: «Sikker Sone» legges til!
  - III. TIPS: Hvis man er usikker på hvilke applikasjoner man skal legge til så kan man søke opp en ansatt med samme funksjon via «administrer bruker», og se hvilke tilganger denne brukeren har.
- c. Trykk «Neste» nederst til høyre når du er ferdig utfylt.

| Be om Administrer Avmelding Vis Administrasjon Innstillinger   Brukeroppretting    Be om > Brukeroppretting  Med denne tjenesten kan du be om et nytt brukerobjekt.    Velg brukertype   Namsskogan - ASP bruker    Brukeropplysninger  Rediger AD-egenskapene for brukeren du har bedt om  Fornavn Mellomnavn BrukerID Passord Brukerionto låses BrukerID Passord Brukeriontiakt underskrevet? Lisensiering                                          |                          |                               |                                       |                                |                       | Indre Na                     | amdal  |  |  |  |
|----------------------------------------------------------------------------------------------------|--------------------------|-------------------------------|---------------------------------------|--------------------------------|-----------------------|------------------------------|--------|--|--|--|
| Brukeroppretting         Be om > Brukeroppretting<br>Med denne tjenesten kan du be om et nytt brukerobjekt.         Velg brukertype         Namsskogan - ASP bruker         Rediger AD-egenskapene for brukeren du har bedt om         Fornavn       Mellomnavn         Brukerkonto låses       BrukerID         Passord         dfruj7         Mobilnummer       Brukerkontrakt underskrevet?                                                        | Be om                    | Administr                     | er Avmelding                          | Vis                            | Administrasjon        | Innstillinger                |        |  |  |  |
| Be om > Brukeroppretting         Welg brukertype         Namsskogan - ASP bruker         Velg brukertype         Rediger AD-egenskapene for brukeren du har bedt om         Fornavn       Mellomnavn         Etternavn         Brukerkonto låses       BrukerID         Passord         Mobilnummer       Brukerkontrakt underskrevet?                                                                                                    | Brukeroppretting         |                               |                                       |                                |                       |                              |        |  |  |  |
| Velg brukertype   Namsskogan - ASP bruker     Communication     Paravin   Mellomnavn   Etternavn   Brukerkonto låses   Brukerkonto låses   Brukerkonto låses   Brukerkonto låses   Brukerkonto låses   Brukerkonto låses   Brukerkonto låses   Brukerkonto låses   Brukerkonto låses   Brukerkonto låses   Brukerkonto låses     Brukerkonto låses     Brukerkonto låses     Brukerkonto låses     Brukerkonto låses     Brukerkontrakt underskrevet? | Be om > Brukeroppretting |                               |                                       |                                |                       |                              | ١      |  |  |  |
| Velg brukertype                                                                                                    | Be om<br>Med denne tjene | brukerc<br>esten kan du be on | oppretting<br>n et nytt brukerobjekt. |                                |                       |                              |        |  |  |  |
| Namsskogan - ASP bruker       Rediger AD-egenskapene for brukeren du har bedt om         Fornavn       Mellomnavn         Brukerkonto låses       BrukerID         Passord         dFuj7         Mobilnummer       Brukerkontrakt underskrevet?                                                                                                    | Velg brukertype          |                               | Brukeropplysninger                    |                                |                       |                              |        |  |  |  |
| Fornavn     Mellomnavn     Etternavn       Brukerkonto låses     BrukerID     Passord       D     dFuj7       Mobilnummer     Brukerkontrakt underskrevet?     Lisensiering                                                                                                    | Namsskogan - ASP bruker  | ~                             | Rediger AD-egenskapene for bruke      | ren du har bedt om             |                       |                              |        |  |  |  |
| Brukerkonto låses     BrukerID     Passord       Mobilnummer     Brukerkontrakt underskrevet?     Lisensiering                                                                                                    |                          |                               | Fornavn                               | Mellomnavn                     |                       | Etternavn                    |        |  |  |  |
| Brukerkonto låses     BrukerID     Passord       Mobilnummer     Brukerkontrakt underskrevet?     Lisensiering                                                                                                    |                          |                               |                                       |                                |                       |                              |        |  |  |  |
| Mobilnummer Brukerkontrakt underskrevet? Lisensiering                                                                                                    |                          |                               | Brukerkonto låses                     | BrukerID                       |                       | Passord                      |        |  |  |  |
| Mobilnummer Brukerkontrakt underskrevet? Lisensiering                                                                                                    |                          |                               |                                       |                                |                       | dFuj7                        |        |  |  |  |
|                                                                                                    |                          |                               | Mobilnummer                           | Brukerkontrakt und             | erskrevet?            | Lisensiering                 |        |  |  |  |
| Vennligst velg et alternativ                                                                                                    |                          |                               |                                       |                                |                       | Vennligst velg et alternativ | $\sim$ |  |  |  |
| ⊖ Applikasjoner                                                                                                    |                          | (C) Applikasjoner             |                                       |                                |                       |                              |        |  |  |  |
| NB! Ved valg av applikasjoner på sikker sone må applikasjonen Sikke Sone Valgte ressurser                                                                                                    |                          |                               | NB! Ved valg av applikasjoner på sil  | kker sone må applikasjonen Sil | <b>ke Sone</b> Valgte | e ressurser                  |        |  |  |  |
| Søkeresultat                                                                                                    |                          |                               | Søkeresultat                          |                                |                       |                              |        |  |  |  |
| Søk                                                                                                    |                          |                               | Søk                                   |                                |                       |                              |        |  |  |  |
|                                                                                                    |                          |                               |                                       |                                |                       |                              |        |  |  |  |
|                                                                                                    |                          |                               |                                       |                                | +                     |                              |        |  |  |  |

IKT

- d. Du kommer da til en oppsummering av din bestilling. Trykk «Send», og din bestilling går da til rådmann for godkjenning.
  - I. Du mottar bekreftelse på epost når rådmann har godkjent din bestilling, og brukeren er opprettet.
  - II. NB! Om ordren ikke godkjennes ila 5 dager vil den automatisk bli kanselert, og ny bestilling må legges inn.

### Webmail bruker

- 1. Oppretting av Webmail bruker. Denne type bruker er typisk vaktmester, barnehageansatte o.l. (Se bilde under)
  - a. Feltene «Fornavn» og «Etternavn», samt «Brukerkontrakt» og «Lisensiering» er obligatorisk felter.
    - i. Navnefelter: Bruk stor forbokstav, og pass på at det ikke er inneholder mellomrom (ser mange som trykker mellomrom bak fornavn.)
    - ii. Brukerkonto låses: Om dere ikke har en sluttdato kan dere la dette feltet stå slik det blir autoutfylt.
    - iii. BrukerID: Genereres automatisk. Om du får tallet «1» bak navnet finnes det en bruker med samme navn fra før.
    - iv. Mobilnummer: Fyll gjerne inn mobilnummer, men ikke ett påkrevd felt.
    - v. Brukerkontrakt underskrevet: Ansatte skal ha underskrevet databrukeravtale før tilgang til systemene gis.
    - vi. Lisensiering (Oppdatert juli 2020): Dette har med våre Microsoftavtale å gjøre. Alle brukere skal nå ha en Microsoft 365 A3, Microsoft 365 F3 eller

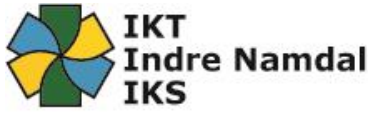

Microsoft 365 E3 lisens. Dette er nye lisensiering fra januar 2020 og har med Office365 å gjøre. Microsoft 365 F1 er det vi kaller en web bruker. Alle som ikke har behov office applikasjoner på egen pc benytter denne lisensen (brukere på sykehjem, vaktmestere m.fl).

Mer avanserte kontorbrukere bør trolig ha en Microsoft 365 E3 bruker slik at de kan ha Office applikasjoner installert på sin pc.

Ansatte innen skole og barnehage skal ha Microsoft 365 A3.

| Be om                              | Administre                    | er Avmelding                       |            | Vis                      | Administrasjon | Innstillinger                |              |
|------------------------------------|-------------------------------|------------------------------------|------------|--------------------------|----------------|------------------------------|--------------|
| Brukeroppretting                   |                               |                                    |            |                          |                |                              |              |
| Be om > Brukeroppretting           |                               |                                    |            |                          |                |                              | (I           |
| Be om<br>Med denne tjen            | brukero<br>esten kan du be om | ppretting<br>et nytt brukerobjekt. |            |                          |                |                              |              |
| Velg brukertype Brukeropplysninger |                               |                                    |            |                          |                |                              |              |
| Namsskogan - Webmail bru           | ıker 🗸                        | Rediger AD-egenskapene for bruker  | ren du har | bedt om                  |                |                              |              |
|                                    |                               | Fornavn                            | _          | Mellomnavn               |                | Etternavn                    |              |
|                                    |                               |                                    |            |                          |                |                              |              |
|                                    |                               | Brukerkonto låses                  | _          | BrukerID                 |                | Passord                      |              |
|                                    |                               |                                    |            |                          |                | n8Nnc                        |              |
|                                    |                               | Mobilnummer                        |            | Brukerkontrakt underskre | vet?           | Lisensiering                 |              |
|                                    |                               |                                    |            |                          |                | Vennligst velg et alternativ | $\checkmark$ |
|                                    |                               |                                    |            |                          |                |                              |              |
| 1. Velg brukertype                 |                               |                                    |            |                          |                | Forrige                      | Neste        |

- b. Trykk «Neste» nederst til høyre når du er ferdig utfylt.
- c. Du kommer da til en oppsummering av din bestilling. Trykk «Send», og din bestilling går da til rådmann for godkjenning.
  - III. Du mottar bekreftelse på epost når rådmann har godkjent din bestilling, og brukeren er opprettet.
  - IV. NB! Om ordren ikke godkjennes ila 5 dager vil den automatisk bli kanselert, og ny bestilling må legges inn.

# Administrer bruker

For brukere som allerede er opprettet i ASP løsningen kan det være behov for å legge til eller fjerne tilganger til applikasjoner, eller endre lisenstype (nytt valg januar 2020)

Nedenfor beskrives prosessen for å administrere en bruker.

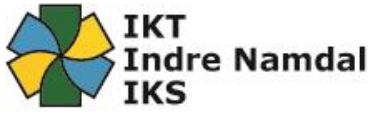

NB! Tilgangsstyringen i Autorisasjonsportalen avgjør hvilke applikasjoner som vises for brukeren. Flere av fagapplikasjonene har egen tilgangsstyringer hvor superbrukere gir tilganger i applikasjonen.

1. Går til «Administrer  $\rightarrow$  Bruker» og søk opp brukeren du skal administrere.

| Be om                      | Administrer                                                     | Avmelding                                                   | Vis             | Administrasjon | Innstillinger |                   |
|----------------------------|-----------------------------------------------------------------|-------------------------------------------------------------|-----------------|----------------|---------------|-------------------|
| Bruker                     | Ordre 🕨                                                         | Organisasjon ►                                              | Personlig 🕨     | Eiendel ►      |               |                   |
| Administrer > Bruker       |                                                                 |                                                             |                 |                |               | 1                 |
| Søk etter bruker<br>Bruker | istrer Bruker<br>esten kan du administrere bri<br>Søkere<br>Nav | <sup>ikere.</sup><br>esultat                                |                 |                |               |                   |
| Administrer Bruker - Grong |                                                                 | ne Lassemo (anne.lassemo) [c                                | lisabled]       |                |               |                   |
| Navn                       | () Las                                                          | se Grongstad (lasse.grongsta<br>se Hånningsvåg (l.asse Hånn | d)<br>inasvåa1) |                |               |                   |
| [<br>[                     | Søk 🔎                                                           | se Tiller (lasse.tiller)                                    |                 |                |               |                   |
| 1. Velg bruker             | Total: 4                                                        | 3. Sammendraq                                               | ٢               | 1 >            | Forrige       | 10 20 50<br>Neste |

- 2. Under «Brukeropplysninger» kan «Navn», «Leder», «Dato for låsing av konto», «Mobilnummer» og «lisensiering» endres.
  - a. Feltene «Aktiver konto», «Aktiver fjernet postkasse» og «Aktiver fjernet Lync» må hakes av i de tilfeller en bruker har hatt en konto som nå er deaktivert, og dere ønsker å åpne den igjen. Nytt fra januar 2020 er at dere også må legge på en lisens om dere aktiverer en brukere som har vært deaktivert. Eksempel: En ansatt slutter, og dere melder brukeren ut via «Avmelding bruker». I ettertid kommer denne personen tilbake i en annen stilling. Da er det ikke nødvendig å

opprette en ny bruker, men eksisterende bruker kan aktiveres om den fortsatt finnes i systemet.3. Under «Applikasjoner» kan dere flytte applikasjoner mellom høyre og venstre felt.

Applikasjoner som er listet opp i høyre felt er de tilgangene brukeren har fått.

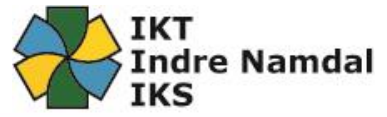

| Med denne tjenesten kan du adm                             | inistrere brukere.           |                                                                                                    |                                                                                                    |       |
|------------------------------------------------------------|------------------------------|----------------------------------------------------------------------------------------------------|----------------------------------------------------------------------------------------------------|-------|
| Valgt ressurs                                              |                              |                                                                                                    |                                                                                                    |       |
| Lasse Tiller (lasse.tiller)                                |                              |                                                                                                    |                                                                                                    |       |
|                                                            |                              |                                                                                                    |                                                                                                    |       |
| Brukeropplysninger                                         |                              |                                                                                                    | Brukeroppføring tilgjer                                                                                                    | gelig |
| Fornavn                                                    | Mellomnavn                   |                                                                                                    | Etternavn                                                                                                    |       |
| Lasse                                                      |                              |                                                                                                    | Tiller                                                                                                    |       |
| eder                                                       | Brukerkonto låses            |                                                                                                    | Mobilnummer                                                                                                    |       |
| 👃 Stein Vidar Aspnes                                       | 01.01.1601 00:00:00          |                                                                                                    | +4746785919                                                                                                    |       |
| Aktiver konto?                                             | Aktiverer fjernet postkasse? |                                                                                                    | Enable fjernet Lync                                                                                                    |       |
| Applikasjoner                                              |                              |                                                                                                    |                                                                                                    |       |
| .B! Ved valg av applikasjoner på sikker sone<br>egges til. | må applikasjonen Sikke Sone  | Valgte                                                                                                    | ressurser                                                                                                    |       |
| legges til.<br>Søkeresultat                                |                              | ASP (<br>EDB s<br>Familia<br>FastSt<br>File Er<br>GIS-In<br>GIS-In<br>GIS-In<br>GIS-In<br>GIS-In<br>GIS-IP<br>GIS-PI<br>GIS-PI | 56)<br>ak & Arkiv Prod_Rayrvik (92)<br>a (128)<br>one Image Viewer (129)<br>corypter 2013 (131)<br>nsyn_Grong (111)<br>nsyn_Haylandet (112)<br>nsyn_Laynen (113)<br>nsyn_Rayrvik (116)<br>nsyn_Snasa (114)<br>lanregister_Grong (105)<br>lanregister_Haylandet (106)<br>lanregister_Lerne (107) |       |
| (+) Portalen                                               |                              |                                                                                                    | Brukeroppføring tilgjer                                                                                                    | gelig |
| 1. Velg bruker 📏 2. Rediger br                             | uker 📏 3. Sammendrag         | >                                                                                                    |                                                                                                    |       |

- 4. Trykk «Neste» nederst til høyre når du er ferdig utfylt.
- 5. Du kommer da til en oppsummering av din bestilling. Trykk «Send», og din bestilling går da til rådmann for godkjenning.
  - V. Du mottar bekreftelse på epost når rådmann har godkjent din bestilling, og brukeren er opprettet.
  - VI. NB! Om ordren ikke godkjennes ila 5 dager vil den automatisk bli kanselert, og ny bestilling må legges inn.

## Avmelding bruker

Denne funksjonen benyttes når en ansatt slutter og dere skal stoppe alle tilganger.

Nytt fra januar 2020 er at den tildelte Microsoft lisensen også tas vekk når brukere meldes ut.

Neste

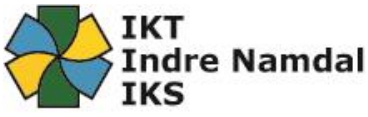

NB! Tilgangsstyringen i Autorisasjonsportalen avgjør hvilke applikasjoner som vises for brukeren. Flere av fagapplikasjonene har egen tilgangsstyringer hvor superbrukere gir tilganger i applikasjonen, og superbrukere bør derfor jevnlig rydde i brukerkataloger i fagapplikasjoner.

1. Gå til «Avmelding  $\rightarrow$  Bruker» og søk opp brukeren du skal melde ut/deaktivere.

| Be om                                                                                                 | Administrer | Avmelding                    | Vis       | Administrasjon | Innstillinger |                 |  |  |  |
|----------------------------------------------------------------------------------------------------|-------------|------------------------------|-----------|----------------|---------------|-----------------|--|--|--|
| Bruker                                                                                                |             |                              |           |                |               |                 |  |  |  |
| Avmelding > Bruker                                                                                    |             |                              |           |                |               | (I)             |  |  |  |
| Avmelding bruker<br>Med denne tjenesten kan du avmelde en bruker og fjerne den fra eksterne systemer. |             |                              |           |                |               |                 |  |  |  |
| Søk                                                                                                   | Søkere      | esultat                      |           |                |               |                 |  |  |  |
| Bruker                                                                                                | Navi        | 1                            |           |                |               |                 |  |  |  |
| Avmelding Bruker - Grong                                                                              | ✓ ⊙ Ann     | e Lassemo (anne.lassemo) [d  | lisabled] |                |               |                 |  |  |  |
| Navn                                                                                                  | O Las       | se Grongstad (lasse.grongsta | d)        |                |               |                 |  |  |  |
| lassel                                                                                                | × 🔘 Las     | se Hånningsvåg (Lasse.Hånn   | ingsvåg1) |                |               |                 |  |  |  |
|                                                                                                    | Las         | se Tiller (lasse.tiller)     |           |                |               |                 |  |  |  |
| Søk 🔑                                                                                                 | Total: 4    |                              | <         | 1 🔉            |               | <b>10</b> 20 50 |  |  |  |
|                                                                                                    |             |                              |           |                |               |                 |  |  |  |
| 1. Velg bruker 🔷 💈                                                                                    |             |                              |           |                | Forrige       | Neste           |  |  |  |

- 2. Om du får følgende melding når du trykker «Neste» så må Iktin varsles (support@iktin.no).
  - · Den valgte brukeren er en primær godkjenner eller systemgodkjenner og kan ikke avbrytes.

Årsaken til denne meldingen er at man ikke kan melde ut en bruker som står som leder for andre ansatte. Iktin vil her hjelpe dere med å ta vekk lederrollen for den aktuelle ansatte.

- 3. Når du kommer til dette bilder er det kun feltet «Utstyr returnert» som du må ta stilling til.
- 4. Trykk «Neste» nederst til høyre når du er ferdig utfylt.
- 5. Du kommer da til en oppsummering av din bestilling. Trykk «Send», og din bestilling går da til rådmann for godkjenning.
  - VII. Du mottar bekreftelse på epost når rådmann har godkjent din bestilling, og brukeren er opprettet.
  - VIII. NB! Om ordren ikke godkjennes ila 5 dager vil den automatisk bli kanselert, og ny bestilling må legges inn.

## Endre passord for bruker

- 1. Bytte passord til bruker.
  - a. Velg «Administrer  $\rightarrow$  Organisasjon  $\rightarrow$  Passord for bruker»
  - b. Trykk på «Velg bruker» og skriv inn navnet på brukeren du ønsker å søke opp. (Se bilde under)

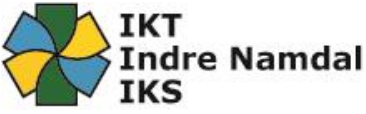

NB! Det er kun ledere som har tilgang til denne funksjonen, og den enkelte leder har kun tilgang til sine ansatte!

| Be om                           | Administrer                                   | Avmelding       | Vis         |           |         |       |
|---------------------------------|-----------------------------------------------|-----------------|-------------|-----------|---------|-------|
| Bruker                          | Ordre ►                                       | Organisasjon 🕨  | Personlig 🕨 | Eiendel 🕨 |         |       |
| Administrer > Organisasjon > Pa | ssord for bruker                              |                 |             |           |         | 1     |
| Passore<br>Med denne tjend      | d for bruker<br>esten kan du endre en valgt b | rukers passord. |             |           |         |       |
| 👃 Målbruker:                    | Søk 🔎                                         | Avbryt 🍤        |             |           |         |       |
|                                 |                                               |                 |             |           |         |       |
| 1. Endre brukerens p            | assord 🔶 2. Samr                              | mendrag >       |             |           | Forrige | Neste |

- 2. Velg brukeren du leter etter og skriv inn nytt ønsket passord.
  - a. Hak av for «Brukeren må endre passord neste gang hun eller han logger på»
  - b. Om kontoen er blitt låst pga for mange forsøk på å logge inn f.eks. så kan man hake av for å «Låse opp kontoen»

| Be om                                                                            | Administrer                    | Avmelding      | Vis         |           |         |       |  |  |  |
|----------------------------------------------------------------------------------|--------------------------------|----------------|-------------|-----------|---------|-------|--|--|--|
| Bruker                                                                           | Ordre ►                        | Organisasjon 🕨 | Personlig ► | Eiendel 🕨 |         |       |  |  |  |
| Administrer > Organisasjon > Pa                                                  | issord for bruker              |                |             |           |         | đ     |  |  |  |
| Passord for bruker<br>Med denne tjenesten kan du endre en valgt brukers passord. |                                |                |             |           |         |       |  |  |  |
| Målbruker: Lasse Tiller                                                          | (lasse.tiller)                 |                |             |           |         |       |  |  |  |
| Endre passord                                                                    |                                |                |             |           |         |       |  |  |  |
| Låse opp kontoen                                                                 |                                |                |             |           |         |       |  |  |  |
| Brukeren må endre passo                                                          | rd neste gang hun eller han lo | ogger på       |             |           |         |       |  |  |  |
| Nytt passord<br>Bekreft nytt passord                                             |                                |                |             |           |         |       |  |  |  |
| 1. Endre brukerens p                                                             | oassord > 2. Samr              | nendrag >      |             |           | Forrige | Neste |  |  |  |

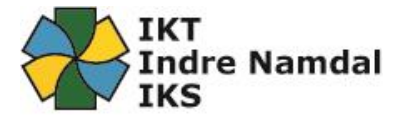

# Rapporter

Autorisasjonsportalen inneholder mange ulike rapporter. Noen standard rapporter, og noen som er tilpasset vår bruk.

I denne veiledning tar vi kun for oss de rapportene som er tilpasset vår bruk.

De fleste rapporter kan enkelt eksporteres både til PDF og til Excel for videre bearbeiding.

- 1. Vise rapporter.
  - a. Velg «Vis  $\rightarrow$  Rapporter»
- 2. Trykk på den rapporten du ønsker å vise

| Be om                   | Administr                 | er           | Avmelding                        | Vis                           | Administrasjon | Innstillinger |   |
|-------------------------|---------------------------|--------------|----------------------------------|-------------------------------|----------------|---------------|---|
| Ordre ►                 | Rapporte                  | er           | Min avdelings kostnade           | r Kunnskapsbase⊣              | artikler       |               |   |
| Vis > Rapporter         |                           |              |                                  |                               |                |               | Ð |
| Rappo<br>Med denne tjen | rter<br>esten kan du søke | etter og vis | e rapporter om SQL rapporter     | ingstjenester fra Service Mar | ket-databasen. |               |   |
| Søk                     |                           | Resulta      | ater                             |                               |                |               |   |
| Navn eller beskrivelse  |                           | Navr         | 1                                |                               |                | Beskrivelse   |   |
|                         |                           | Ass          | et Department Overview           |                               |                |               |   |
|                         | 0                         | O Ass        | et Department Summary            |                               |                |               |   |
|                         | Søk 🔎                     | Ass          | ets                              |                               |                |               |   |
|                         |                           | () IN-A      | ktive brukere i kommune          |                               |                |               |   |
|                         |                           | ⊚ IN-E       | )eaktiverte brukere i kommune    |                               |                |               |   |
|                         |                           | ⊚ IN-T       | ïlganger alle brukere i kommu    | ne                            |                |               |   |
|                         |                           | ⊚ IN-T       | ïlganger applikasjon (aktive)    |                               |                |               |   |
|                         |                           | ⊚ IN-T       | ilganger applikasjon (historikk  | )                             |                |               |   |
|                         |                           | ⊚ IN-T       | ïlganger bruker                  |                               |                |               |   |
|                         |                           | Ord          | er Department Overview           |                               |                |               |   |
|                         |                           | Ord          | er Department Summary            |                               |                |               |   |
|                         |                           | Ord          | ers                              |                               |                |               |   |
|                         |                           | Ord          | ers with filter - approving user |                               |                |               |   |
|                         |                           | Ord          | ers with filter - Product        |                               |                |               |   |
|                         |                           |              | are with filtar - ranuactar      |                               |                |               |   |

 Bruker her rapporten «IN-Aktive brukere som eksempel. Velg «kommune» øverst til venstre, og velg «View Report» øverst til høyre. NB! Du kan alltid gå tilbake til oversikten over rapporter ved å trykke «Lukk» nederst til høyre.

View Report

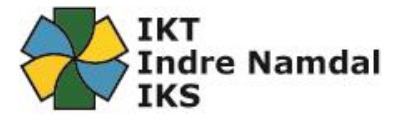

4. Når du har fått opp rapporten kan du trykke på «disketten» på verktøylinjen for å eksportere rapporten til PDF eller Excel.

Det er flere filtyper og velger mellom, men ikke alle rapporter er tilpasset alle filtyper.

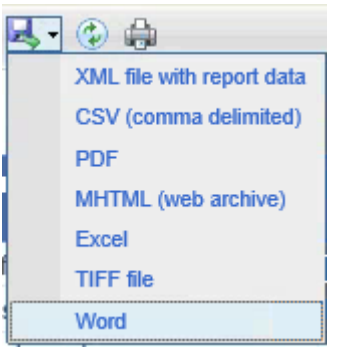

5. Deretter velger du hvor du vil lagre rapporten.

### Beskrivelse av rapporter

Alle rapporter som er tilpasset vår bruk starter med IN-.....»

#### IN-Aktive brukere i kommune

Rapporten viser alle aktive ASP og Webamil brukere pr kommune.

### IN-Deaktiverte brukere i kommune

Rapporten viser alle deaktiverte ASP og Webmail brukere pr kommune.

### IN-Tilganger alle brukere i kommune

Rapporten viser alle tilganger for alle aktive ASP og Webmail brukere pr kommune.

### **IN-Tilganger applikasjon (aktive)**

Rapporten viser alle brukere i IN som har tilgang til valgte applikasjon når rapporten kjøres.

### IN-Tilganger applikasjon (historikk)

Rapporten viser alle brukere i IN som har hatt tilgang til valgte applikasjon i tidsperioden som angis.

### **IN-Tilganger bruker**

Rapporten viser alle tilganger valgte bruker har hatt i tidsperioden som angis.